# How to Apply to Graduate

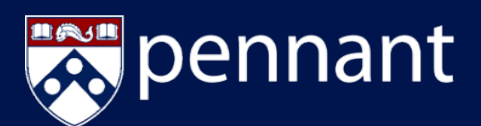

### Submit Your Application to Graduate in 3 Easy Steps!

To apply to graduate, students will start at <u>Path@Penn</u>, click on the *hamburger menu*, and then click on *Apply for Graduation*.

| Verifications               | Financial Services (more) |  |  |  |
|-----------------------------|---------------------------|--|--|--|
| Verify my enrollment/degree | Title IV authorization    |  |  |  |
|                             | View my W-2               |  |  |  |
| Academic Planning &         | Work-study Earnings       |  |  |  |
| Registration (nore)         | Student Financial Aid     |  |  |  |
| Apply for graduation        |                           |  |  |  |
| Submit a petition           | Path Forms                |  |  |  |
|                             | Path Forms home           |  |  |  |

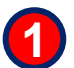

#### Select Program and Graduation Date.

- a. Select a term from the dropdown (*This is not the graduation term, but the term in which changes such as a degree, major, minor, etc. were last updated*).
- b. After the term has been selected, indicate your Primary Program and click *Continue*.

| 🛛 🐼 Penn                  |                                    |                                    |                                    | * 🕒                            |
|---------------------------|------------------------------------|------------------------------------|------------------------------------|--------------------------------|
| Student - Graduation Appl | ication                            |                                    |                                    |                                |
| Please select the progra  | am from which you are applying t   | o graduate. If your desired progra | m does not display, please contact | your home school.              |
| Please note the term be   | elow is not the term for your degr | ee, but is the term in which chang | es were made to your curriculum (  | i.e. degree, major, minor, etc |
| You will be asked to sel  | ect a graduation term in subsequ   | ent screens.                       |                                    |                                |
| Term *<br>Fall 2022       | *                                  |                                    |                                    |                                |
| O Primary Program         |                                    |                                    |                                    |                                |
| Level                     | Program                            | College                            | Major                              |                                |
| Undergraduate             | AS Bachelor of Arts                | College of Arts & Sciences         | Science Technology &<br>Society    |                                |
|                           |                                    |                                    |                                    |                                |
|                           |                                    |                                    |                                    |                                |

c. Select your *Graduation Date* from dropdown. (see below)

| ♥Penn                             | * 😑 |
|-----------------------------------|-----|
| tudent - Graduation Application   |     |
| Graduation Date Selection         |     |
| Primary Program                   | ~   |
| Select desired graduation date    |     |
| Graduation Date *                 |     |
| Term: Spring 2023 Year: 2022-2023 |     |
|                                   |     |

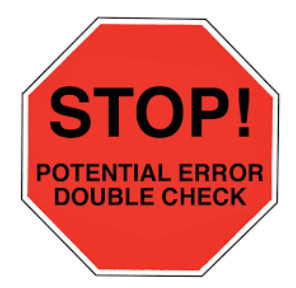

If you do not experience a "No curricula available error" skip to step 3.

No curricula available for graduation application.

This takes you to the SRFS Graduation Page where you find your school and select *Apply Here*.

| Graduation applications become available for different student populations and terms<br>throughout the year. The information on this page is updated often to reflect school and<br>division application dates and deadlines. |                        |
|----------------------------------------------------------------------------------------------------|------------------------|
| PhD and Research Master's                                                                                                    | ۲                      |
| College of Arts & Sciences                                                                                                    |                        |
| The Graduation Application will be available for students in the O<br>Sciences as follows:                                                                                                    | College of Arts &      |
| Fail 2022; 9/21/2022 - 12/12/2022     Spring 2023; 2/12/2023 - 4/28/2023      APPLY HERE                                                                                                    |                        |
| For more information about eligibility to graduate and degree cle<br>the College of Arts & Sciences Registra's Office or                                                                                                    | arance, please contact |

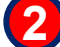

#### Trouble Shoot "No Curricula Available" Errors.

- a. Have you already applied to graduate?
  - a. You can check by going to <u>View My Student</u> <u>Profile</u>)
  - b. If you have already applied, you will see a link that says Active. Click the link for more detail.

Graduation Information Graduation Applications:

Active(1)

- b. Have you completed enough credits to graduate?
  - b. Not having enough credits completed can result in your record not being "ready" to graduate.
  - c. <u>Check your Degree Audit in Path</u> to validate the number of credits you have completed.
- c. If you have questions, check with your Advisor/Program Director/School Registrar.

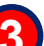

#### **Confirm Name and Address.**

a. View your name as it will display on your diploma, confirm it appears correctly and click *Continue*.

| • 🐺 Penn                                                                            |                                                                                                    |                                                                                                    | * 🔍                                     |
|-------------------------------------------------------------------------------------|----------------------------------------------------------------------------------------------------|----------------------------------------------------------------------------------------------------|-----------------------------------------|
| Student                                                                             |                                                                                                    |                                                                                                    |                                         |
| Diploma Name Selection                                                              |                                                                                                    |                                                                                                    |                                         |
| Primary Program                                                                     |                                                                                                    |                                                                                                    |                                         |
| This is the name that will display on you navigate to Path Forms (https://srfs.uper | Igloma If there is a variation of the name you are reque<br>vedu/registrar/forms), Select the Student Data Update P | sting (.e. full middle name or additional family names), after sa<br>orm (tmyurl.com/PennDipINameChange) and submit your requ | aving this application, please<br>uest. |
| Name<br>Jessie C Smith                                                              | Ą                                                                                                    |                                                                                                    |                                         |
| Back Continue                                                                       | •                                                                                                    |                                                                                                    |                                         |

# How to Apply to Graduate

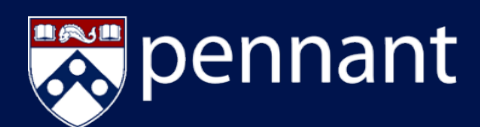

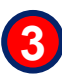

#### Confirm Name and Address Continued.

a. To change your **Diploma Name** (ie: spell out your full middle name instead of using an initial)

a. Navigate to <u>Path Forms</u> and submit Student Data Update

### b. To change your Diploma Address

- a. Navigate to Path@Penn
- b. <u>Click Update my personal information</u>
- c. Add a Diploma Mailing Address:

| dent = Gradua                                                                                                    | tion Application                                                                                                    |  |
|----------------------------------------------------------------------------------------------------|----------------------------------------------------------------------------------------------------|--|
| ploma Mailing                                                                                                    | Address Selection                                                                                                    |  |
|                                                                                                    |                                                                                                    |  |
| Primary Program                                                                                                    | n                                                                                                    |  |
| Anilian Address                                                                                                    | For Diploma                                                                                                    |  |
|                                                                                                    |                                                                                                    |  |
| Please so     One of your Addre                                                                                          | lect the address to which you want your diploma mailed                                                                                                    |  |
| Please so     One of your Addres     Select     New                                                                      | Nor Department                                                                                                    |  |
| Please so One of your Address One of your Addres Select New Business 3451 Wains                                          | ter to upper the address to which you want your diploma mailed                                                                                                    |  |
| One of your Address     Select     New     Business 3451 Wainin     Diptoma Mailing 18 V                                 | lect the address to which you want your diploma mailed sees *  Cirvest (Sevent)                                                                                                    |  |
| One of your Address     One of your Addre     Select     New Business 3451 Wain Diploma Mailing 18 V Learning From Addre | lect the address to which you want your diploma mailed sease *  Closese Closese Closes |  |

| Please select the address to which you wa | nt your diploma maile | d                  |  |
|-------------------------------------------|-----------------------|--------------------|--|
| One of your Addresses *                   |                       |                    |  |
| Diploma Mailing 18 W Beechwood Ave        | *                     |                    |  |
| Street Line 1 *                           |                       |                    |  |
| 18 W Beechwood Ave                        |                       |                    |  |
| Street Line 2                             |                       | Street Line 3      |  |
|                                           |                       |                    |  |
| City *                                    |                       |                    |  |
| Philadelphia                              |                       |                    |  |
| State or Province                         |                       | Zip or Postal Code |  |
| Pennsylvania                              | ~                     | 19104              |  |
| Nation                                    |                       |                    |  |
|                                           | v                     |                    |  |
|                                           |                       |                    |  |
|                                           |                       |                    |  |

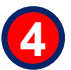

#### **Review and Submit Request.**

a. Confirm accuracy of Graduation Date, Mailing Address, and Program, then click *Submit Request*.

| nuveri + Greuverion Approx    | 2011                |                            |                              |
|-------------------------------|---------------------|----------------------------|------------------------------|
| iraduation Application Su     | immary              |                            |                              |
| Craduation Date               |                     |                            |                              |
| Term                          | Year                |                            |                              |
| Spring 2023                   | 2022-2023           |                            |                              |
| Diploma Mailing Address       |                     |                            |                              |
| Screet                        | City                | State or Province          | Zip or Poszal Code           |
| 18 W Beechwood Ave            | Philadelphia        | Pennsylvania               | 19104                        |
| Curriculum<br>Primary Program |                     |                            |                              |
| Level                         | Program             | College                    | Major                        |
| Undergraduate                 | AS Bachelor of Arts | College of Arts & Sciences | Science Technolog<br>Society |

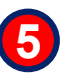

#### Confirm your submission any time.

- a. Navigate to View My Student Profile
- b. If your submission was successful, you will see a link that says "Active" in the Graduation Information area next to Graduation Applications.

#### Graduation Information Graduation Applications:

Active(1)